# TOMAS-PS/EX2 学費 (Type:A) バージョンアップ操作手順書

Version 1.0.0

令和3年12月7日

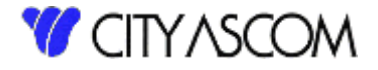

# 目次

| 1. | はじめに              | . 3 |
|----|-------------------|-----|
| 2. | バージョンアップ初期準備      | . 4 |
| З. | サーバー側バージョンアップ処理   | . 7 |
| 4. | クライアント側バージョンアップ処理 | 10  |
| 5. | バージョンの確認          | 13  |

## 1. はじめに

#### 1.1 バージョンアップの種類

バージョンアップは以下の2つの処理を行う必要があります。

- ① クライアント・・・クライアント側のプログラムの入替えを行います。
- ② サーバー ・・・サーバー側のプログラムの入替えを行います。

ダウンロードには、TOMAS ユーザサイトへのログイン ID・パスワードが必要となります。 事前にご用意ください。

※TOMAS をご利用の PC がインターネットに接続できない場合は、接続可能な PC にて USB メモリ等にダウンロード後、TOMAS ご利用の PC にコピーしてください。

ご注意)サーバーのバージョンアップはサーバーで行ってください。

#### 1.2 バージョンアップを始める前に

サーバーのバージョンアップを始める前に、念のためバックアップ処理を「全て」で行ってください。

バージョンアップは EX2 学費システムが導入されている端末で行ってください。 (バージョンアップ処理中は、他の端末での EX2 学費システムを使用しないでください。)

ご注意)バージョンアップ操作手順書の画面のバージョン(現在のバージョン、アップデートの バージョン)は、実際のバージョンと異なります。 最新のバージョンは、ダウンロードしたバージョンアップファイルの[最新の日付]となり ます。

## 2. バージョンアップ初期準備

# 2.1 バージョンアップファイルのダウンロード

当社 HP→[ソリューション]→[学校向け]→[TOMAS-PS]→[TOMAS-PS ユーザサイトはこちらから](または<u>https://www5.city.co.jp/</u>)よりログインして、[マニュアル・資料ダウンロード]→[アプリケーション]を選択してください。

|                               | ヨ マニュアル・資料ダ                                                                                                    | ウンロード × +                      | $\checkmark$              |                                                                     |  | × |  |  |  |
|-------------------------------|----------------------------------------------------------------------------------------------------|--------------------------------|---------------------------|---------------------------------------------------------------------|--|---|--|--|--|
| $\leftarrow \   \rightarrow $ | $\leftarrow \rightarrow \circlearrowright$ $\bigtriangleup$ https://caapp-tomas-test.azurewebsites.net/manual_list/ |                                |                           |                                                                     |  |   |  |  |  |
|                               |                                                                                                    |                                |                           | <b>1</b> マニュアル・資料ダウンロード                                             |  | ^ |  |  |  |
|                               | <b>徐</b><br>ホーム                                                                                                    | よう<br>お知らせ                     | セミナー・                     | <ul> <li>余 ホーム &gt; マニュアル・資料ダウンロード一覧</li> <li>▶ アプリケーション</li> </ul> |  |   |  |  |  |
|                               | した<br>助け合い<br>掲示板                                                                                                   | <b>した</b><br>ユーザー会             | <b>マニュアル・資料</b><br>ダウンロード | <ul> <li>▶ 会計・固定資産</li> <li>▶ 給与・人事</li> <li>▶ 学書・預り金</li> </ul>    |  |   |  |  |  |
|                               | <b>?</b><br>Q&A                                                                                                    | お問合わせ                          | マンティー サブライ品<br>発注         | ▶ その他                                                               |  |   |  |  |  |
|                               | <b>う ロク</b><br>こんにちは                                                                                                | <b>「イン</b><br>は、ののです。<br>ログアウト |                           |                                                                     |  |   |  |  |  |

[【Type:A】EX2 学費バージョンアッププログラム[最新の日付]]を選択してください。

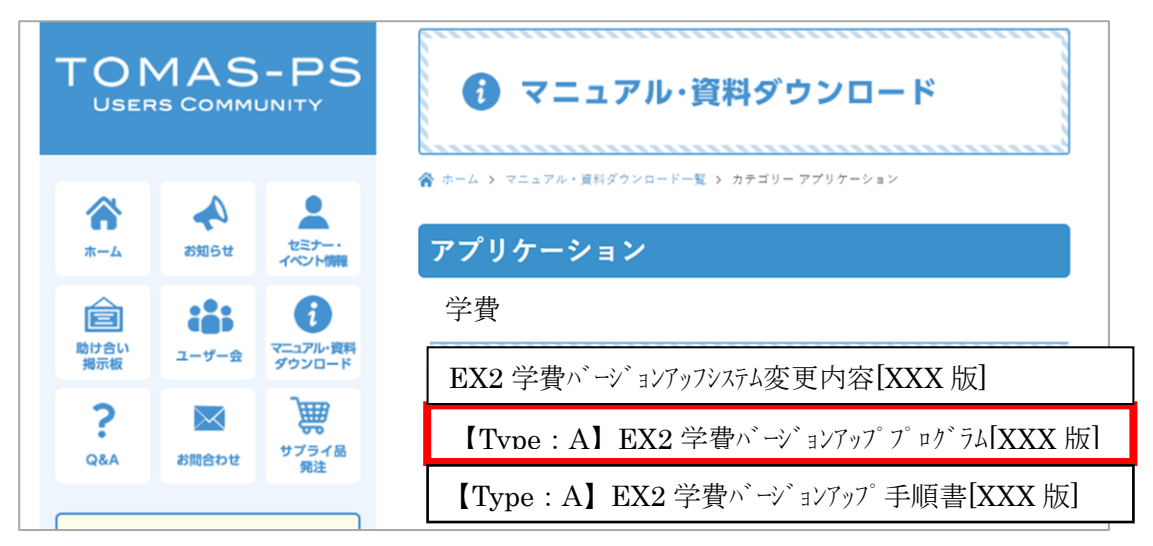

| ⇒ O @ (         | https://caapp                                                              | 요즘 아이들은 비야지 않지 않는다.     |                                                                                                    |     |                |   | _  |
|-----------------|----------------------------------------------------------------------------|-------------------------|----------------------------------------------------------------------------------------------------|-----|----------------|---|----|
|                 | → O ŵ â https://caapp-tomas-test.azurewebsites.net/manual_cat/application/ |                         |                                                                                                    |     | h              | ß | •• |
|                 | MAS<br>IS COMM                                                             |                         | <b>1</b> マニュアル・資料ダウンロード                                                                                                    |     | ( accession of |   |    |
| <b>क</b><br>*-4 | お知らせ                                                                       | ・<br>セミナー・<br>イベントが開    | ☆ ホーム > マニュアル・資料ダウンロード一覧 > カテゴリーアプリケーション アプリケーション                                                                                                    |     |                |   |    |
| 助け合い<br>掲示板     | こ サー会                                                                      | で<br>マニュアル・資料<br>ダウンロード | 学費                                                                                                    |     |                | ( |    |
| <b>?</b><br>Q&A | お問合わせ                                                                      | サプライ品                   | EX2 学費 <sup>ハ・</sup> ージ <sup>・</sup> ョンアッフシステム変更内容[XXX 版]<br>【Type:A】EX2 学費 <sup>ハ・</sup> ージ <sup>・</sup> ョンアップ <sup>・</sup> プ <sup>・</sup> ログ <sup>・</sup> ラム[2 |     | 版]             |   |    |
| <b>O D 2</b>    | イン                                                                         |                         | 【Type:A】EX2 学費バージョンアップ手順書[2                                                                                                    | XXX | 版              | ] |    |

ダウンロード完了のメッセージが表示されたら、[フォルダーを開く]を選択してください。

| EX2KAIKEIVer2.2.20.0410.zip のダウンロードが完了しました。 | 開く | フォルダーを開く | ダウンロードの表示 | × |
|---------------------------------------------|----|----------|-----------|---|
|                                             |    |          |           |   |

上記例は MicrosoftEdge です。ご利用のブラウザによってダウンロード時の動きは異なります。 ご了承ください。

## 2.2 バージョンアップファイルの展開

ダウンロードしたバージョンアップファイルを右クリックしてメニューを開き、

「すべて展開」を選択してください。

(解凍ソフト等をインストールされている場合は、メニューに「すべて展開」が表示されない 場合がありますので、インストールされているソフトの手順に従って解凍してください。)

|                                                                        | *=                                                                 | 展開                      | ダウンロード |                              |                      |        |            |     | -         |   | ×        |
|------------------------------------------------------------------------|--------------------------------------------------------------------|-------------------------|--------|------------------------------|----------------------|--------|------------|-----|-----------|---|----------|
| $\leftarrow \rightarrow \checkmark \uparrow \checkmark \Rightarrow PC$ | っ<br>、<br>、<br>、<br>、<br>、<br>、<br>、<br>、<br>、<br>、<br>、<br>、<br>、 | 」 上袖 ノイル ジー ノール         |        |                              |                      |        |            | ٽ ~ | ダウンロードの検索 |   | <u>م</u> |
| ユ カメック マクセフ                                                            | 名前                                                                 | ^                       |        | 更新日時                         | 種類                   |        | <b>サイズ</b> |     |           |   |          |
| OneDrive                                                               | 🔋 EX2k                                                             | KAIKEIVer2.2.20.0410.zi | p      | 開く(O)<br>新しいウィンドウ            |                      | (†).74 | 2,960 KB   |     |           |   |          |
| PC<br>3D オブジェクト                                                        |                                                                    |                         | C      | すべて展開(T).                    | ••                   |        | )          |     |           |   |          |
| 🕹 ダウンロード                                                               |                                                                    |                         | _      | スタート メニュー                    | にピン留めする              |        |            |     |           |   |          |
| 📃 デスクトップ                                                               |                                                                    |                         | 1      | 🖞 TortoiseSVN                |                      | >      |            |     |           |   |          |
| F#1X2F                                                                 |                                                                    |                         | Ŀ      | ♂ 共有                         |                      |        |            |     |           |   |          |
| ■ ピクチャ ビデオ                                                             |                                                                    |                         | 4      | ウイルスバスター<br>プログラムから見         | - Corp.での検索<br>駅((H) |        |            |     |           |   |          |
| ♪ ミュージック                                                               |                                                                    |                         | -      | アクセスを許可                      | する(G)                | >      |            |     |           |   |          |
| Becovery Image (F                                                      |                                                                    |                         | _      | 以前のバージョ                      | ンの復元(V)              |        |            |     |           |   |          |
| HP TOOLS (F)                                                           |                                                                    |                         |        | 送る(N)                        |                      | >      |            |     |           |   |          |
| ネットワーク                                                                 |                                                                    |                         |        | 切り取り(T)<br>コピー(C)            |                      |        |            |     |           |   |          |
|                                                                        |                                                                    |                         | -      | ショートカットの<br>削除(D)<br>名前の変更(N | 作成(S)<br>1)          |        |            |     |           |   |          |
| 1 個の項目 1 個の項目を調                                                        | 醫択 2.88 M                                                          | B                       |        | プロパティ(R)                     |                      |        |            |     |           | [ |          |

以下の画面が表示されますので、展開するフォルダー指定して、「展開」を選択してください。

|   |                            |                | $\times$ |
|---|----------------------------|----------------|----------|
| ~ | 上縮 (ZIP 形式) フォルダーの展開       |                |          |
|   | 展開先の選択とファイルの展開             |                |          |
|   | ファイルを下のフォルダーに展開する(E):      |                |          |
|   | C:¥EX2KAIKEIVer2.2.20.0410 | 参照( <u>R</u> ) |          |
|   | ☑ 完了時に展開されたファイルを表示する(出)    |                |          |
|   |                            |                |          |
|   |                            |                |          |
|   |                            |                |          |
|   |                            |                |          |
|   | 展開                         | (E) キャンセノ      | ŀ        |

※ファイル名、フォルダー名に日本語を含まないようご注意ください。 正常に動作しなくなる恐れがあります。 3. サーバー側バージョンアップ処理

サーバーのバージョンアップはサーバーとクライアントどちらでも実施可能です。 どちらかで1回のみ実施をお願いします。 バージョンアップ前にバックアップを取って頂くようお願いします。

<事前確認>

- バージョンアップ処理を行う前に、現在のバージョンをご確認ください。
- (1) TOMAS-PS/EX2 学費を起動して、ヘルプ→バージョン情報でバージョンを確認します。

| <sup>1</sup> ◎ TOMAS - 学校法人 百道浜学園 [インストラウター用]  |           |         |             |
|------------------------------------------------|-----------|---------|-------------|
| 操作 印刷 システム ヘルプ                                 |           |         |             |
| メニュー                                           |           | 平成 22年度 | СССОЗОО1 то |
| □ 10WAS-学校法六 口道洪学園 □ 1.9273情報                  | TOWASメニュー |         |             |
| <ul> <li>□ 2. 合格者</li> <li>□ 3. 在校生</li> </ul> | 1. システム情報 |         | 2. 合格者      |
|                                                | 3. 在校生    |         |             |

(2) クライアント側とサーバー側、両方のバージョンが、「2.1.19.0510」以上であることを ご確認ください。

「2.1.19.0510」より低いバージョンのお客様は前回発送分(もしくは手渡しの) バージョンアップCDをご適用ください。

① EX2 学費サーババージョンアップ.bat ファイルをダブルクリックしてください。

| 📜   🕑 📜 =   EX2KAIKEIVer2.2.20.0410 |                                 |                                     |                                | - 0        | x I   |
|-------------------------------------|---------------------------------|-------------------------------------|--------------------------------|------------|-------|
| ファイル ホーム 共有 表示                      |                                 |                                     |                                |            | ~ 🕐   |
| ← → ~ ↑ 📜 > PC > □−カル ディスグ          | ク(C:) > EX2KAIKEIVer2.2.20.0410 |                                     | ✓ ט EX2KAIKEIVer2.             | 2.20.04100 | 0検索 👂 |
| > 📌 クイック アクセス                       | 名前                              | 更新日時                                | 種類                             | サイズ        |       |
| > 🔷 OneDrive - 株式会社シティアスコム          | Lient Setup                     | 2020/04/08 12:20                    | ファイル フォルダー<br>ファイル フォルダー       |            |       |
| ✓ 🧢 PC                              | SQL                             | 2020/04/08 12:20                    | ファイル フォルダー                     |            |       |
| > 🧊 3D オブジェクト                       | 🧵 バージョンアップ手順書                   | 2020/04/08 12:20<br>2015/04/23 9:58 | ファイル フォルダー<br>Windows パッチ ファイル |            | 2 KB  |
| > = デスクトップ                          | EX2 学費サーババージョンアップ.bat           | 2019/09/26 15:19                    | Windows パッチ ファイル               |            | 2 KB  |
| > 🗎 ドキュメント                          |                                 |                                     |                                |            |       |
| > E UFT                             |                                 |                                     |                                |            |       |
| > 🎝 ミュージック                          |                                 |                                     |                                |            |       |
| > 🐛 ローカル ディスク (C:)                  |                                 |                                     |                                |            |       |
| > 💣 ネットワーク                          |                                 |                                     |                                |            |       |
| 6 個の項目                              |                                 |                                     |                                |            |       |

X Windows によって PC が保護されまし た Microsoft Defender SmartScreen は認識されないアプリの起動を停止しまし た。このアプリを実行すると、PC が危険にさらされる可能性がありま d. 詳細情報 X Windows によって PC が保護されまし た Microsoft Defender SmartScreen は認識されないアプリの起動を停止しまし た。このアプリを実行すると、PC が危険にさらされる可能性がありま アプリ: ClientSetup.bat 発行元: 不明な発行元 実行 実行しない

② 以下のような画面が現れますので、画面の指示に従ってキーボードのキーを押します。 バージョンアップ処理は、環境によって完了までに15分程度掛かる場合もございます。

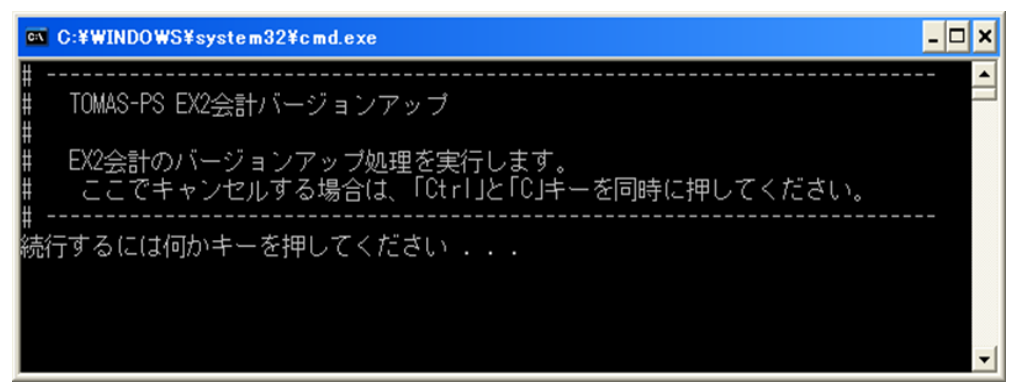

※以下のような画面が出た場合は、詳細情報をクリックし、実行ボタンを押してください。

※ EX2 学費システムを起動している場合、バージョンアップ処理開始直後に下記画面が 表示されます。起動チェックについては拠点が複数あるお客様もすべての拠点に対して 行いますので、拠点含むすべての EX2 学費システムを終了した後に 再度サーバー側のバージョンアップ処理を、はじめからやり直してください。

元号対応のバージョンアップ CD(Ver2.1.19.0510)以上を適用後、 再度バージョンアップを行っていただくようお願いします。

③ バージョンアップが終了しましたら、下記画面が表示されます。 「正常終了」 した事を確認しましたら、Enter キーを押下してください。

※ EX2 学費システムが複数環境導入されているお客様も一度のバージョンアップで全環境のバージョンアップが実施されます。

| 🕰 C:¥WINDOWS¥system32¥cmd.exe                                   | - 🗆 ×    |
|-----------------------------------------------------------------|----------|
|                                                                 | <b>^</b> |
| コミットが完了しました。                                                    |          |
| コミットが完了しました。                                                    |          |
| PL/SOLプロシージャが正常に完了しました。                                         |          |
| コミットが完了しました。                                                    |          |
| == CHECK_OBJECT.sql[内容]正常にバージョンアップが完了したか確認をする。                  |          |
| 正常終了 ← 正常終了と表示されていることを確認します。                                    |          |
| ******                                                          |          |
| 10-04-06 処理終了                                                   |          |
| Oracle Database 10g Release 10.1.0.5.0 - Productionとの接続が切断されました |          |
| #<br>#<br>                                                      |          |
| ₩ 終了しました。<br>#                                                  |          |
| 続行するには何かキーを押してください ... 🖕                                        | -        |

以上でサーバー側のバージョンアップは終了です。

- 4. クライアント側バージョンアップ処理
  - ① EX2 学費クライアントバージョンアップ.bat ファイルをダブルクリックしてください。

| <ul> <li>▶ ● ■ ■ EX2KAIKEIVer2.2.20.0410</li> <li>ファイル ホーム 共有 表示</li> </ul>                                                                                                    |                                   |                                                                                                    |                                                      |                                                                                     | _        |              |
|----------------------------------------------------------------------------------------------------|-----------------------------------|----------------------------------------------------------------------------------------------------|------------------------------------------------------|-------------------------------------------------------------------------------------|----------|--------------|
| ← → ~ ↑ 📜 > PC > □-カルディス                                                                                                    | 27 (C:) > EX2KAIKEIVer2.2.20.0410 |                                                                                                    | ~ U                                                  | EX2KAIKEIVer2.                                                                      | 2.20.041 | の検索 🔎        |
| <ul> <li>&gt; ★ クイック アクセス</li> <li>&gt; OneDrive - 株式会社シティアスコム</li> <li>&gt; ■ SD オブジェクト</li> <li>&gt; ダウンロード</li> <li>&gt; ■ デスクトップ</li> <li>&gt; ■ デスクトップ</li> <li>&gt; ■ ビデオ</li> <li>&gt; ■ ビデオ</li> <li>&gt; ■ ミニジック</li> <li>&gt; = ローカル ディスク (C:)</li> </ul> | 名前                                | 更新日時<br>2020/04/08 12:20<br>2020/04/08 12:20<br>2020/04/08 12:20<br>2020/04/08 12:20<br>2015/04/23 9:58<br>2019/09/26 15:19 | 種類<br>ファイル<br>ファイル<br>ファイル<br>ファイル<br>Winde<br>Winde | フォルダー<br>- フォルダー<br>- フォルダー<br>- フォルダー<br>- マオルダー<br>- Wes パッチ ファイル<br>Wes パッチ ファイル | 912      | 2 KB<br>2 KB |
| 6 個の項目                                                                                                    |                                   |                                                                                                    |                                                      |                                                                                     |          | 81           |

※以下のような画面が出た場合は、詳細情報をクリックし、実行ボタンを押してください。

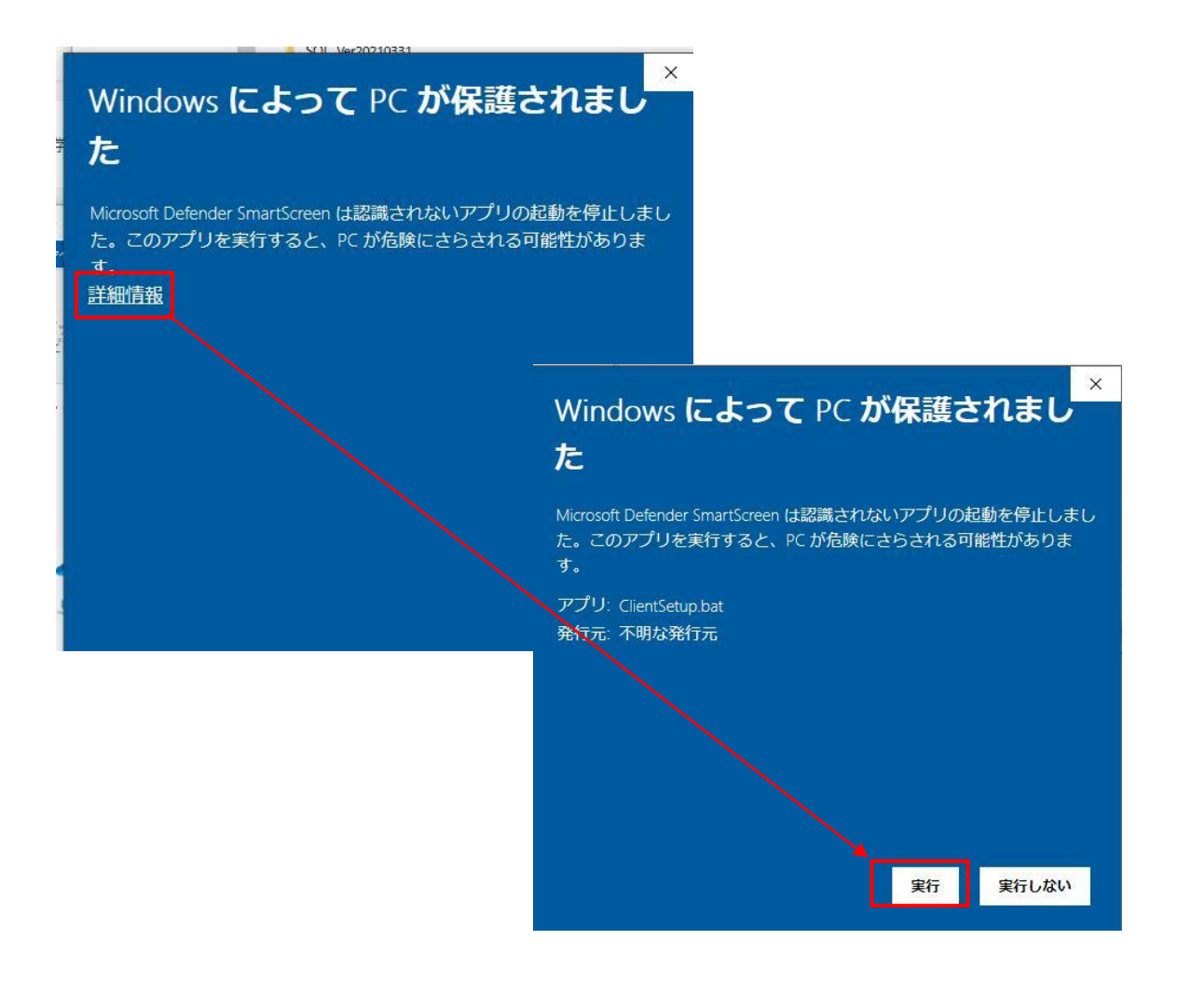

② 以下のような画面が表示されます。

インストール画面が表示されるまでしばらくお待ちください。

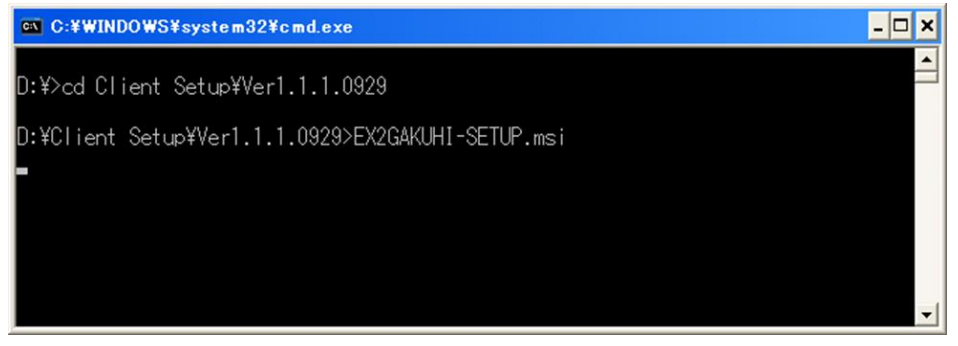

③ EX2GAKUHI セットアップウィザードが開きましたら、「次へ」を押してください。

| 🗒 EX2GAKUHI                                                                           |               |
|---------------------------------------------------------------------------------------|---------------|
| EX2GAKUHI セットアップ ウィザードへようこそ                                                           |               |
| インストーラは EX2GAKUHI をインストールするために必要な手順を示します。                                             |               |
| この製品は、著作権に関する法律および国際条約により保護されています。この製または一部を無断で複製したり、無断で複製物を頒布すると、著作権の侵害となり<br>注意ください。 | 品の全部<br>ますのでご |
|                                                                                       | XAUNA         |

④ インストールフォルダの選択画面が開きます。「次へ」を押してください。※インストール先のフォルダは変更しないでください。

| 🛱 EX2GAKUHI                                          |                                   |
|------------------------------------------------------|-----------------------------------|
| インストール フォルダの選択                                       |                                   |
| インストーラは次のフォルダへEX2GAKUHI をイン:                         | ストールします。                          |
| このフォルダにインストールするには[次へ]をクリ<br>ルするには、アドレスを入力するか[参照]をクリッ | ックしてください。別のフォルダにインストー<br>クしてください。 |
| フォルダ(E):                                             |                                   |
| C:¥Program Files¥cityascom¥EX2GAKL                   | JHI¥ 参照(图)                        |
|                                                      | _ディスク領域(D)                        |
| EX2GAKUHIを現在のユーザー用か、またはすべての                          | Dユーザー用にインストールします:                 |
| ☞ すべてのユーザー(E)                                        |                                   |
| ○ このユーザーのみ(M)                                        |                                   |
|                                                      | セル 〈戻る個〉 (法へ例)>                   |

⑤ インストールの確認画面が開きます。「次へ」を選択すればインストールが開始されます。 しばらくお待ちください。

| 📴 EX2GAKUHI                  |                      |
|------------------------------|----------------------|
| インストールの確認                    |                      |
| EX2GAKUHI をインストールする準備ができました。 |                      |
| [)次へ]をクリックしてインストールを開始してください。 |                      |
|                              |                      |
|                              |                      |
|                              |                      |
|                              |                      |
|                              |                      |
|                              |                      |
|                              |                      |
| キャンセル                        | 〈 戻る(8) / 次へ(10) > / |

⑥ インストールが完了しました。「閉じる」を選択して終了してください。

| 🗒 EX2GAKUHI                                             |        |
|---------------------------------------------------------|--------|
| インストールが完了しました。                                          |        |
| EX2GAKUHI」は正しくインストールされました。<br>終了するには、 [閉じる]をクリックしてください。 |        |
| Windows Update で、.NET Framework の重要な更新があるかどうかを確認してく     | (ださい。  |
| キャンセル 〈 戻る(B)                                           | 開じる(©) |

## 5. バージョンの確認

① TOMAS-PS/EX2 学費を起動して、ヘルプ→バージョン情報でバージョンを確認します。

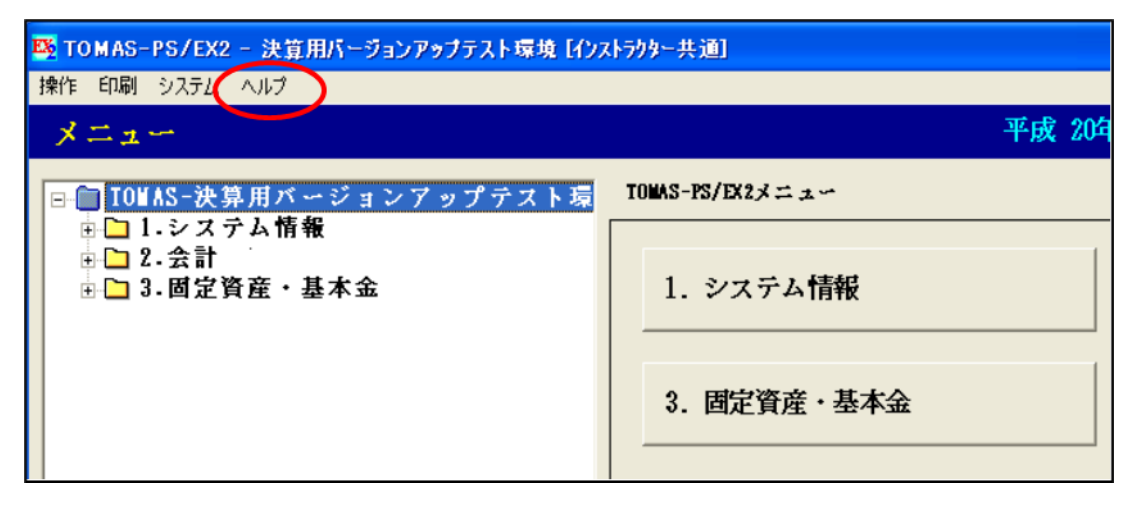

 クライアントとサーバーのバージョンが「2.1.21.1207」になっている ことを確認してください。

| TOMASのパージョン | 情報                                                                              | ×        |
|-------------|---------------------------------------------------------------------------------|----------|
| 1000        | TOWAS                                                                           |          |
|             | Version 2.1.21.1207                                                             |          |
| -           | TOMAS                                                                           |          |
|             | グライアント側バージョン: 2.1.21.1207                                                       |          |
| 1 20        | サーバー側バージョン : 2.1.21.1207                                                        |          |
| <u>_</u>    | 関連アプリケーシ <del>ョン情報</del>                                                        |          |
|             | Windows XP Professional 5.1.2800 Service Pack 3<br>mscorlib.dll Version=2.0.0.0 | <b>^</b> |
|             | Assembly Version 1.0.0.0<br>共通言語ライブラリ Version 2.0.50727.3843                    | _        |
|             | サーバ側 学費システム Version1.1.2.1214<br>データベーフ接続先 FY2GAD2 @ LOCATHOST ( TOWAS )        |          |
|             | Personal Oracle Database 10g Release 10.1.0.5.0 - Production                    |          |
|             | CORE 10.1.0.5.0 Production                                                      |          |
|             | JINS for 32-bit windows. Version 10.1.0.5.0 - Froduction                        | <u> </u> |
|             | 株式会社 シティアスコム                                                                    |          |
|             | 〒814-8554<br>福岡市早良区百道浜2-2-22 AITビル                                              |          |
|             | TEL : (092) 852-5145 FAX : (092) 852-5188<br>http://www.city.co.jp/tomas/       |          |
|             | Copyright(C) Copyright (C) CityAscom 2010                                       |          |
|             | Liter OT                                                                        |          |
|             |                                                                                 |          |

以上で、バージョンアップは終了です。